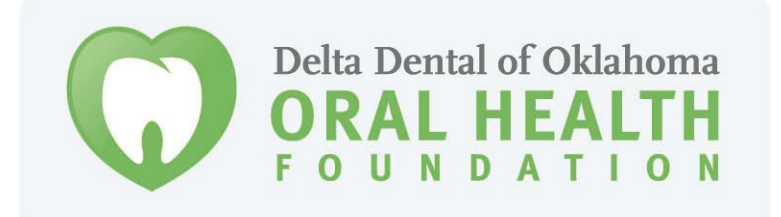

### **GRANT APPLICANT TUTORIAL**

Foundant Grant Lifecycle Manager

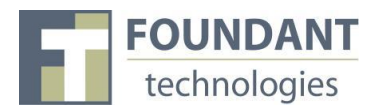

This document is designed to provide grant applicants with instructions for use of **the Delta Dental of Oklahoma Oral Health Foundation (DDOK-OHF)** online grant application, powered by Foundant Grant Lifecycle Manager. While this document attempts to provide step-by-step instructions, we realize that not all user scenarios may be adequately covered. If at any point you require further assistance, contact Kaylan Watkins, Foundation Specialist, at <u>kwatkins@DeltaDentalOK.org</u> or 405-607-4771 or Terrisa Singleton, Foundation Director, at <u>tsingleton@DeltaDentalOK.org</u> or 405-607-4772.

#### **IMPORTANT:**

Your organization must select **one representative** to register an account in this system. This should be the person who manages your grant requests and does not have to be the Executive Director. **Only one user per organization should register.** This representative's login should be used by all individuals within the organization to access the organization's grant information. If it is possible that your organization already has a registered user, please contact us to obtain the login.

All e-mail correspondence will be addressed to the e-mail address entered by the registered user. Organizations may choose to create a generic e-mail address (such as grants@abc-agency.com) to use as the registered user's e-mail and login.

Firefox browser recommended

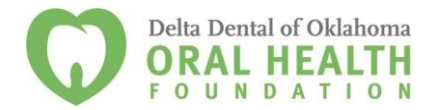

**NOTE:** If you remain on a page with inactivity for longer than 40 minutes, you will be logged off for security reasons. Please save every 15-25 minutes.

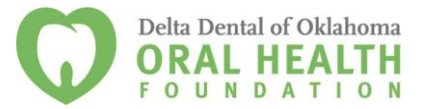

### **Registration / Logon Page**

We recommend you bookmark this page: <u>https://www.grantinterface.com/Common/LogOn.aspx?urlkey=deltadentalok</u>

If you already have an account with the DDOK-OHF Foundant Grant Lifecycle Manager:

- 1. Enter your login, which is your e-mail address, in the login field.
- 2. Enter the Password that you chose when you set up your account.
- 3. Press the **Log On** button to enter the Grant Lifecycle Manager.

#### If you have forgotten your password:

4. You can click on the **Forgot your Password** link, enter your **User ID** (which is your e-mail address) and the system will e-mail your password to your e-mail account.

#### If you do not have an existing account:

5. Click on Create New Account to register.

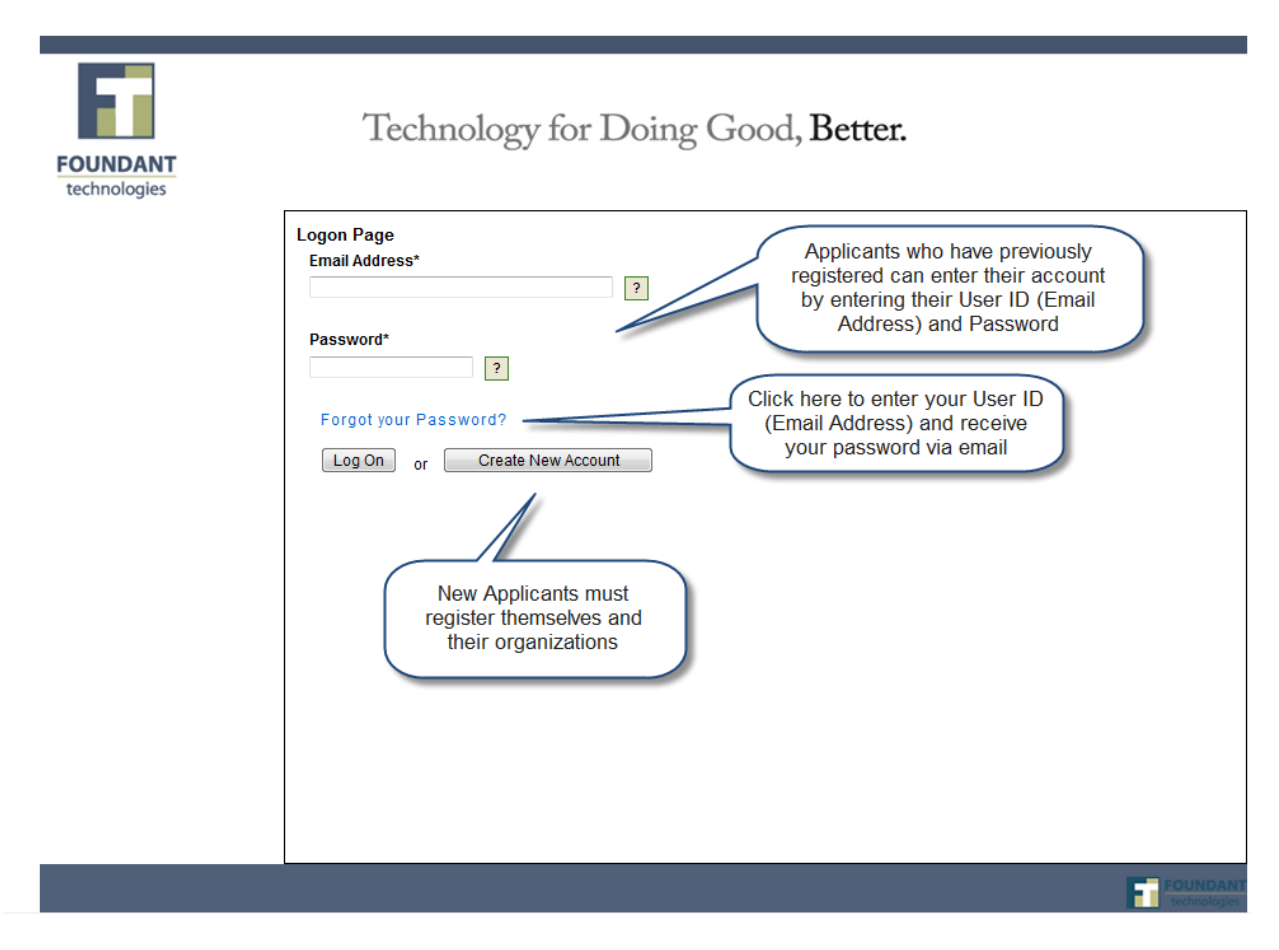

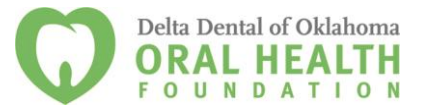

#### To register an account

- 1. Click on Create New Account.
- 2. Enter **your** contact information in the **User Information** section.
- 3. Enter the **organization and Chief Executive** information in the next section. *Enter all information*, even if it is the same as the User Information.
- 4. Click on the **Proceed to Next Step** button.

(See diagram on next page)

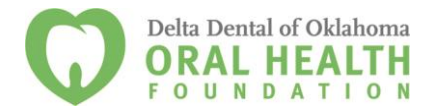

| at the person submitting this request.  E-Mail / Login  itst Name Address 1  Address 1  Address 1  Address 1  Address 1  Address 1  Address 1  Address 1  Address 2  Address 1  Address 2  Address 1  Address 1  Address 1  Address 2  Address 1  Address 2  Address 1  Address 2  Address 1  Address 2  Address 1  Address 2  Address 2  Address 1  Address 1  Address 2  Address 2  Address 2  Address 1  Address 1  Address 2  Address 2  Address 1  Address 1  Address 2  Address 2  Address 1  Address 1  Address 2  Address 2  Address 1  Address 1  Address 2  Address 2  Address 2  Address 1  Address 1  Address 2  Address 2  Address 2  Address 1  Address 2  Address 2  Address 2  Address 2  Address 1  Address 2  Address 2  Address 2  Address 2  Address 2  Address 2  Address 1  Address 2  Address 1  Address 2  Address 2  Address 2  Address 2  Address 1  Address 1  Address 1  Address 2  Address 2  Address 2  Address 1  Address 1  Address 1  Address 1  Address 2  Address 2  Address 2  Address 1  Address 2  Address 1  Address 1  Address 1  Address 2  Address 1  Address 2  Address 2  Address 2  Address 2  Address 2  Address 1  Address 2  Address 2  Address 2  Address 2  Address 3  Address 2  Address 4  Address 4        | User Information Please provide contact infor-                                                                                        | mation                                                                                             | Applicant information |
|----------------------------------------------------------------------------------------------------|----------------------------------------------------------------------------------------------------|----------------------------------------------------------------------------------------------------|-----------------------|
| institution institution instit      | for the person submitting this request.                                                                                               | E Mail / Login*                                                                                    |                       |
| iirst Name* Address 1*   Iiddle Name Address 2   .aat Name* City*   saffix State/Province*   Juainess Title Postal Code*   ielephone Number Country   ax Number Organization information   Pressere provide contact information for   inst Name* Organization information   iautation E Mail / Login   iautation E Mail / Login   iist Name* Address 2   Iiddle Name Address 2   iautation City   iautation City   iautation City   iautation E Mail / Login   iautation E Mail / Login   iautation City   iautation City   iautation                                                                                                    |                                                                                                    | L-Man / Login                                                                                      |                       |
| Address 2   .ast Name*   City*   ausiness Title   Postal Code*   ausiness Title   Postal Code*   alusiness Title   Postal Code*    Postal Code*    ausiness Title    Postal Code*  Organization information Properties of the organization. Properties of the organization of the bit Eventure of the organization. Properties of the organization. Properties of the organization of the organization of the organization. Properties of the organization. Properties of the organization of the organization. Properties of the organization. Properties of the organization. Proper                                                                                                    | First Name*                                                                                                    | Address 1*                                                                                         |                       |
| Address Z                                                                                                    |                                                                                                    |                                                                                                    |                       |
| ast Name* City*   Suffix State/Province*   Business Title Postal Code*   iselphone Number Country   ise Number Country   ise Number Organization Information   Presse provide contact information for Organization information   Presse provide contact information for Organization information   Presse provide contact information for Organization information   Presse provide contact information Organization information   Presse provide contact information Organization information   Presse provide contact information Organization information   Presse provide contact information Organization information   Presse provide contact information Organization information   Presse provide contact information Organization information   inst Name* Address 1   istitution E Mail / Login   istitution E Mail / Login   istitution E Mail / Login   istitution E Mail / Login   istitution E Mail / Login   istitution E Mail / Login   istitution E Mail / Login   istitution Postal Code   istitution State/Province   husiness Title Postal Code   elephone Number Country   ist Number Proceed to enter   password and finish registration                                                                                                    | Middle Name                                                                                                    | Address 2                                                                                          |                       |
| Suffix State/Province*  Business Title Postal Code*  elephone Number  Country  ax Number  Addile Number  Coganization Information  Prganization Information  Address 1  Italians  Italians      | Last Name*                                                                                                    | City*                                                                                              |                       |
| Suffix State/Province*  Ausiness Title Postal Code*  Selephone Number Country  Sax Number  Sease provide contact information  Sease provide contact information  Sease provide contact  Sease provide contact  Sease provide       |                                                                                                    |                                                                                                    |                       |
| Jusiness Title Postal Code*   ielephone Number Country     iax Number     Organization Information   Plass provide context information for   Press provide context information for   Press provide context information for   Press provide context information for   Press provide context information for   Press provide context information for   Press provide context information   Press provide context information for   Press provide context information   Press provide context information   iax ID/Registered Charity Number*   iax ID/Registered Charity Number*   iax ID/Registered Charity Number*   iax ID/Registered Charity Number*   iax ID/Registered Charity Number*   iax ID/Registered Charity Number*   iax ID/Registered Charity Number*   iax ID/Registered Charity Number*   iax ID/Registered Charity Number*   iax ID/Registered Charity Number*   iax ID/Registered Charity Number*   iax ID/Registered Charity Number*   iax Infix   aat Name*   Address 2   aat Name*   iaitix   iaitix   iaitix   iaitix   iaitix   iaitix   iaitix   iaitix   iaitix   iaitix   iaitix   iaitix   iaitix   iaitix   iaitix   iaitix   iaitix   iaitix   iait                                                                                                    | Suffix                                                                                                    | State/Province*                                                                                    |                       |
| elephone Number   iax Number   Aobile Number   Prganization Information   Prganization Information for   Prganization Name*   ax ID/Registered Charity Number*   iax ID/Registered Charity Number*   iation   iation   iation   iation   iation   iation   iation   iation   iation   iation   iation   iation   iation   iation   iation   iation   iation   iation   iation   iation   iation   iation   iation   iation   iation   iation   iation   iation   iation   iation   iation <t< td=""><td>Business Title</td><td>Postal Code*</td><td></td></t<>                                                                                                    | Business Title                                                                                                    | Postal Code*                                                                                       |                       |
| elephone Number     Tax Number     Arganization Information   Preganization Information for   he Chief Executive of the organization.   Drganization Name*     Tax ID/Registered Charity Number*      Tax ID/Registered Charity Number*      Tax Nume*      Table     Table     Tax Number     Tax Number     Tax Number     Tax Number     Tax Number     Tax Number <td></td> <td></td> <td></td>                                                                                                    |                                                                                                    |                                                                                                    |                       |
| ax Number     Abbile Number     Organization Information   Preservice of the organization.   Organization Name*     Organization information   ax ID/Registered Charity Number*     Tax ID/Registered Charity Number*     Tax ID/Registered Charity Number     Tax ID/Registered Charity Number     Tax ID/Registered Charity Number     Tax ID/Registered Charity Number     Tax ID/Registered Charity Number     Tax ID/Registered Charity Number     Tax ID/Registered Charity Number     Tax ID/Registered Charity Number     Tax ID/Registered Charity Number     Tax ID/Regis                                                                                                    | lelephone Number                                                                                                    | Country                                                                                            |                       |
| Abbile Number     Drganization Information   Prease provide contact information for the Chief Executive of the organization.   Drganization Name*     Organization information   Tax ID/Registered Charity Number*     Tax ID/Registered Charity Number*     Tax ID/Registered Charity Number     Tax ID/Registered Charity Number     Tax ID/Registered Charity Number     Tax ID/Registered Charity Number     Tax ID/Registered Charity Number     Tax ID/Registered Charity Number     Tax ID/Registered Charity Number     Tax ID/Registered Charity Number     Tax ID/Registered Charity Number     Tax                                                                                                    | Fax Number                                                                                                    |                                                                                                    |                       |
| ADDIRE Number  Proganization Information Please provide contact information for he <u>Chief Executive</u> of the organization.  Prganization Name*  Prganization Name*  Organization information  ax ID/Registered Charity Number*  Ax ID/Registered Charity Number*  Ax ID/Registered Charity Number*  Xeb Site  Salutation  EMail / Login  Address 1  Address 1  Address 2  Address 2  Address 2  Address 2  Address 2  Address 2  Address 2  Address 2  Address 2  Address 2  Address 5  Address 1  Address 2  Address 1  Address 1  Address 2  Address 2  Address 1  Address 2  Address 1  Address 2  Address 1  Address 2  Address 5  Address 1  Address 2  Address 5  Address 5  Address 5  Address 5  Address 7  Address 6  Address 7  Address 7  Ad |                                                                                                    |                                                                                                    |                       |
| Drganization Information   Please provide contact information for   the Chief Executive of the organization.   Drganization Name*   Organization information     ar ID/Registered Charity Number*     Tax ID/Registered Charity Number*     Tax ID/Registered Charity Number*     Address 1     Address 2     ast Name*     City     ast Name*     Country     Tax Number     Proceed to enter   password and finish   registration                                                                                                    |                                                                                                    |                                                                                                    |                       |
| The Chief Executive of the organization.  Drganization Name*  Organization information  Tax ID/Registered Charity Number*  Tax ID/Registered Charity Number*  Tax ID/Registered Charity Number  Tax ID/Registered Charity Number*  Tax ID/Registered Charity Number*       | Organization Information                                                                                                    |                                                                                                    |                       |
| Organization Name*   Tax ID/Registered Charity Number*     Tax ID/Registered Charity Number*     Tax ID/Registered Charity Number*     Salutation   E-Mail / Login   Salutation   Salutation   Salutation   Salutation   E-Mail / Login     Salutation     Salutation   E-Mail / Login     Salutation     E-Mail / Login     Salutation     E-Mail / Login     Salutation     E-Mail / Login     Salutation     E-Mail / Login     Salutation     E-Mail / Login     Salutation     E-Mail / Login     Salutation     E-Mail / Login     Salutation     City     State/Province     Postal Code     Salutation     State/Province     Postal Code     Salutation     State/Province     Proceed to enter   password and finish   registration     Proceed to enter     password and finish     registration                                                                                                    | the <u>Chief Executive</u> of the organization.                                                                                       |                                                                                                    |                       |
| iax ID/Registered Charity Number*     iax ID/Registered Charity Number*     Salutation   Salutation   Salutation   Salutation   Salutation   Salutation   Salutation   Salutation   Salutation   Salutation   Salutation   Salutation   Salutation   Salutation   Salutation   Salutation   Salutation   Salutation   Address 1   Address 2   Address 2   Salutation   State/Province   State/Province   Suffix   State/Province   Number   Salutation   Salutation   State/Province   State/Province     State/Province     State/Province     State/Province     State/Province     State                                                                                                    | Organization Name*                                                                                                    | Org                                                                                                | anization information |
| ax torregistered charty number     ?     Veb Site     Salutation     E-Mail / Login     Salutation     E-Mail / Login     Salutation     E-Mail / Login     Salutation     E-Mail / Login     Salutation     E-Mail / Login     Salutation     E-Mail / Login     Salutation     E-Mail / Login     Salutation     E-Mail / Login     Salutation     E-Mail / Login     Salutation     E-Mail / Login     Address 1     Address 2     Iddle Name*     City     Salutation     City     Salutation     Salutation     City     Salutation     City     Salutation     City     Salutation     City     Salutation     City     Salutation     City     Salutation     City     Salutation     City     Salutation     City     Salutation                                                                                                    | Tax ID/Degistered Charity Number*                                                                                                    |                                                                                                    |                       |
| Veb Site     Salutation     Salutation     E-Mail / Login     Site Name*     Address 1     Address 2     Address 2     Address 2     Address 2     Address 2     Address 2     Address 2     Address 2     Address 2     Address 2     Address 2     Address 2     Address 2     City     Suffix     State/Province     Business Title     Postal Code     Subject Number     Country     State/Proceed to enter   password and finish   registration                                                                                                    | Tax ID/Registered Charity Number                                                                                                    | ?                                                                                                  |                       |
| Salutation E-Mail / Login     Sirst Name* Address 1     Niddle Name Address 2     Address 2     Address 2     Suffix State/Province     Suffix State/Province     Rusiness Title Postal Code     Selephone Number Country     Sax Number     Proceed to enter   password and finish   registration                                                                                                    | Web Site                                                                                                    |                                                                                                    |                       |
| Saduation     E-main / Login       First Name*     Address 1       Address 2                                                                                                    |                                                                                                    |                                                                                                    |                       |
| irst Name*     Address 1       Aiddle Name     Address 2      ast Name*     City       Suffix     State/Province       Business Title     Postal Code       Business Title     Country       'elephone Number     Country       'ax Number     Proceed to enter       Proceed to enter     password and finish       registration     registration                                                                                                    | 6-1.4-4                                                                                                    | <b>F H</b> - 11 (1 1)                                                                              |                       |
| Aiddle Name       Address 2         .ast Name*       City         Suffix       State/Province         Business Title       Postal Code         Business Title       Country         ielephone Number       Country         iax Number       Proceed to enter         Iobile Number       Proceed to enter         registration       Proceed to enter                                                                                                    | Salutation                                                                                                    | E-Mail / Login                                                                                     |                       |
| Address 2  Address 2  Last Name*  City  Suffix  State/Province  Business Title  Postal Code  Country  ielephone Number  Country  Proceed to enter password and finish registration                                                                                                    | Salutation<br>First Name*                                                                                                    | E-Mail / Login<br>Address 1                                                                        |                       |
| Last Name*     City       Suffix     State/Province       Business Title     Postal Code       Business Title     Country       Gax Number     Country       Mobile Number     Proceed to enter       password and finish registration     registration                                                                                                    | Salutation<br>First Name*                                                                                                    | E-Mail / Login<br>Address 1                                                                        |                       |
| Suffix State/Province Business Title Postal Code Gelephone Number Country Gax Number Nobile Number Proceed to enter password and finish registration                                                                                                    | Salutation<br>First Name*<br>Middle Name                                                                                              | E-Mail / Login<br>Address 1<br>Address 2                                                           |                       |
| Sutifix State/Province  Susiness Title Postal Code  Felephone Number  Fax Number  Proceed to enter password and finish registration                                                                                                    | Salutation First Name* Middle Name Last Name*                                                                                         | E-Mail / Login<br>Address 1<br>Address 2<br>City                                                   |                       |
| Business Title Postal Code Country Country Bobile Number Proceed to enter password and finish registration                                                                                                    | Salutation First Name* Middle Name Last Name*                                                                                         | E-Mail / Login<br>Address 1<br>Address 2<br>City                                                   |                       |
| Telephone Number Country Tax Number Mobile Number Proceed to enter password and finish registration                                                                                                    | Salutation First Name* Middle Name Last Name* Suffix                                                                                  | E-Mail / Login<br>Address 1<br>Address 2<br>City<br>State/Province                                 |                       |
| elephone Number     Country       Fax Number     Froceed to enter       Nobile Number     Proceed to enter       password and finish     registration                                                                                                    | Salutation First Name* Middle Name Last Name* Suffix Business Title                                                                   | E-Mail / Login Address 1 Address 2 City State/Province Postal Code                                 |                       |
| Aobile Number<br>Proceed to enter<br>password and finish<br>registration                                                                                                    | Salutation First Name* Middle Name Last Name* Suffix Business Title                                                                   | E-Mail / Login Address 1 Address 2 City State/Province Postal Code                                 |                       |
| Nobile Number<br>Proceed to enter<br>password and finish<br>registration                                                                                                    | Salutation  First Name*  Middle Name Last Name*  Suffix Business Title Telephone Number                                               | E-Mail / Login Address 1 Address 2 City State/Province Postal Code Country                         |                       |
| Abbile Number<br>Proceed to enter<br>password and finish<br>registration                                                                                                    | Salutation First Name* Middle Name Last Name* Suffix Business Title Telephone Number Fax Number                                       | E-Mail / Login Address 1 Address 2 City State/Province Postal Code Country                         |                       |
| password and finish<br>registration                                                                                                    | Salutation  First Name*  Middle Name Last Name*  Suffix  Business Title  Telephone Number  Fax Number                                 | E-Mail / Login Address 1 Address 2 City State/Province Postal Code Country                         |                       |
| registration                                                                                                    | Salutation First Name* Middle Name Last Name* Suffix Business Title Telephone Number Fax Number Mobile Number                         | E-Mail / Login Address 1 Address 2 City State/Province Postal Code Country d to optor              |                       |
|                                                                                                    | Salutation  First Name*  Middle Name Last Name*  Suffix Business Title  Telephone Number  Fax Number  Mobile Number  Proceen password | E-Mail / Login Address 1 Address 2 City State/Province Postal Code Country d to enter d and finish |                       |

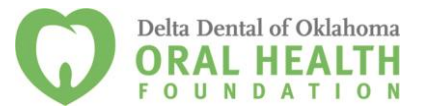

### **Entering a Password**

- 1. After you have registered your account, you will be taken to a **Set Password Page** where you will enter your password.
  - a. After entering the passwords click Save
- 2. If you wish to change your password, log on to your account and click on **Edit Contact**. This will allow you to change your information.

### **Application Status Page (Dashboard)**

When you log into your account, you will be on the Application Status Page.

- 1. Apply This allows you to review the available grants and apply.
- 2. Dashboard This link returns you to the Application Status Page, which is your "homepage" where you can check on the status of your grants. This page will display the form you just filled out, what its status is, and what the next form will be. This is also where you can access past grant applications in order to cut and paste any information that has not changed.
- 3. Fax to File Instead of scanning a document, you can fax it to your computer. Using Fax to File helps shrink documents to a smaller file size.

| Test Organization 1 Yo                                 | Technology for Doing Good Better                                                                                                    | Test User 1 🔻 |
|--------------------------------------------------------|----------------------------------------------------------------------------------------------------|---------------|
| FOUNDANT<br>technologies                               | ly for a grant                                                                                                    |               |
| requests<br>Dashboard<br>Apply<br>tools<br>Fax to File | Application Status Page         View the status of your applications below.         Contact Information         Test User 1         testuser1@test1.org | Edit Contact  |
|                                                        | You have not submitted any applications. Click Apply to begin the application process.           Apply for a grant                                      |               |

#### **Application Status Page**

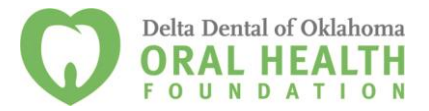

### **Choosing a Grant Program**

After clicking on the **Apply** link you will have the ability to choose a grant program for which to apply. Each grant program will have a brief description of the grant or who qualifies for the grant. Read these descriptions thoroughly before applying.

- 1) Read the grant program description to decide if you qualify to apply for the grant.
  - a. There are currently two options: Dental Care Grants and Educational Grants. If your program provides dental care of any kind (including just screenings) or facilitates access to dental care, you must complete the Dental Care Programs grant application.
  - b. If the foundation has sent you an access code, enter it in the Access Code box on the left and click Enter. This will allow your private grant program to appear.
- 2) After the grant program appears, click it to start filling out the grant application form.

| FOUNDANT<br>technologies                                     | Technology for Doing Good, Better.                                                                                                    |
|--------------------------------------------------------------|----------------------------------------------------------------------------------------------------|
| requests Dashboard Apply tools Fax to File Access Code Enter | Application Page         Please click on a link below to begin the application process.         Note: If you have been provided with an Access Code to view a restricted application link, you may enter it under 'Access Code' at the bottom of the main menu.         Foundant Example       Click on the grant program that you wish to apply.         Foundant Example 2         The is an example |
| Enter the acc<br>provided by the<br>view a priva             | cess code<br>foundation to<br>te grant.                                                                                                    |

#### **Choosing a Grant Program**

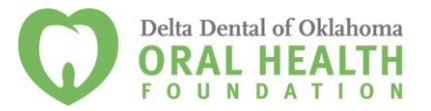

### Filling out the Form

After agreeing to the applicant instructions you will be sent to the application form in the grant program. Enter all the applicable information then **Save as Draft** or **Submit** the form to the foundation.

- 1) Start answering the questions on the form, paying close attention to the instructions and limitations on each question.
  - a. You may choose to click on **Question List** at the top of the form to download and print a complete list of questions contained in the grant application. This allows you to gather data and prepare answers offline.
  - b. Certain types of questions have limitations. Text questions will have a character limit, which only allows you to type or paste a certain amount of text in each question. Questions that allow you to upload a file (such as a Word document, PDF or Excel spreadsheet) have a file size limitation. This limit will be indicated in Mega Bytes (MB). The size of file you are uploading must be less than the amount of MBs allowed.

#### c. IMPORTANT: How to Format Number Entries

When entering numbers into dollar or number fields:

- i. Round to the dollar (do not enter cents). (Ex: Enter 5,498 not 5,497.62.)
- ii. Use a thousand separator. (Ex: Enter 50,000 not 50000.)
- 2) Applicants can **save as draft** and come back to the form at anytime prior to the deadline to complete it. The foundation will not check for completeness until the form is submitted.
  - a. After the application is submitted there will be a confirmation page stating that the form has been submitted. You can always refer to your **Application Status Page** to see what stage the application is in, if in doubt.
  - b. You can download and print out the application form containing your answers by clicking on the **Application Packet** link at the top of the form.

(See diagram on next page)

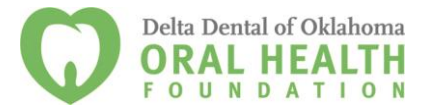

### Filling out the Form

| requests                       | Application Page                                                                                                |                          |
|--------------------------------|----------------------------------------------------------------------------------------------------|--------------------------|
| Dashboard                      | Current Process: Foundant Example                                                                               |                          |
| Apply                          | * = Required Field                                                                                              |                          |
| tools                          |                                                                                                    |                          |
| rax to rite                    | Application Packet Convert the form to a                                                                        |                          |
|                                | Question List PDF file for printing.                                                                            |                          |
|                                | Contact Information<br>Test User 1<br>test@address.com                                                          | Edit Contact             |
|                                | Project Name*<br>Name of Project                                                                                |                          |
|                                | Project Description*<br>Description of Project                                                                  |                          |
|                                | [2000 characters left of 2000]                                                                                  |                          |
|                                | Amount Requested*                                                                                               |                          |
|                                | \$                                                                                                    |                          |
|                                | Organization Dates<br>What date was your organization established?                                              |                          |
|                                | <b>Mission</b><br>Please describe the mission of your organization in the space below.                          |                          |
|                                |                                                                                                    |                          |
| Character Limit                | I3000 characters left of 30001                                                                                  |                          |
|                                |                                                                                                    |                          |
|                                | Board Member<br>Please type the list of Board Members in the area below or upload a document with the list.     |                          |
|                                |                                                                                                    |                          |
|                                | [3000 characters left of 3000]<br>Browse_ [2 MB(s) allowed] MB Limit<br>[File Upload Status: No file uploaded.] |                          |
| Save the form and keep working | Save As Draft Submit Form Submit Form Submit Form                                                               |                          |
|                                |                                                                                                    | FOUNDANT<br>technologies |

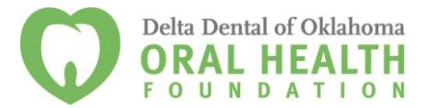

### Accessing Forms After Save and Submit

The **Application Status Page** is where you can check on the status of your applications and access for historical record keeping. The **Application Status Page** is your homepage. You will be automatically directed there when you login.

- 1. If you've **submitted** the grant application, then you can only view the application and print it.
- 2. If you **"saved as draft,"** then you can **Edit** the saved form from the Application Status Page.
- If you find you need to change your application after you have submitted it, simply email <u>tsingleton@deltadentalok.org</u> and request that your application be converted back to draft mode.

#### **Application Status Page**

| FOUNDANT<br>technologies                               | Tech                                                                                 | nology for                        | Doing Good, Better.                                                                 |                                                      |   |
|--------------------------------------------------------|--------------------------------------------------------------------------------------|-----------------------------------|-------------------------------------------------------------------------------------|------------------------------------------------------|---|
| requests<br>Dashboard<br>Apply<br>tools<br>Fax to File | Application Statu View the status of Contact Informatio Test User 1 test@address.com | s Page<br>your applications below | Submitted LOI awaiting the foundation for approval and to complete the application. | Edit Contact                                         | t |
|                                                        | Test<br>LOI                                                                          | Submitted                         | 11/03/2011 View LOI                                                                 | Foundant Example 2 (a)<br>Awaiting Foundation Action | ) |
|                                                        | Application                                                                          | Draft                             | Saved form that<br>still be edited be<br>submitting.                                | Foundant Example (a)                                 | ) |

NOTE: The DDOK-OHF grant application process does not currently require a Letter Of Intent (LOI).